## 모니터링 거래처 조회

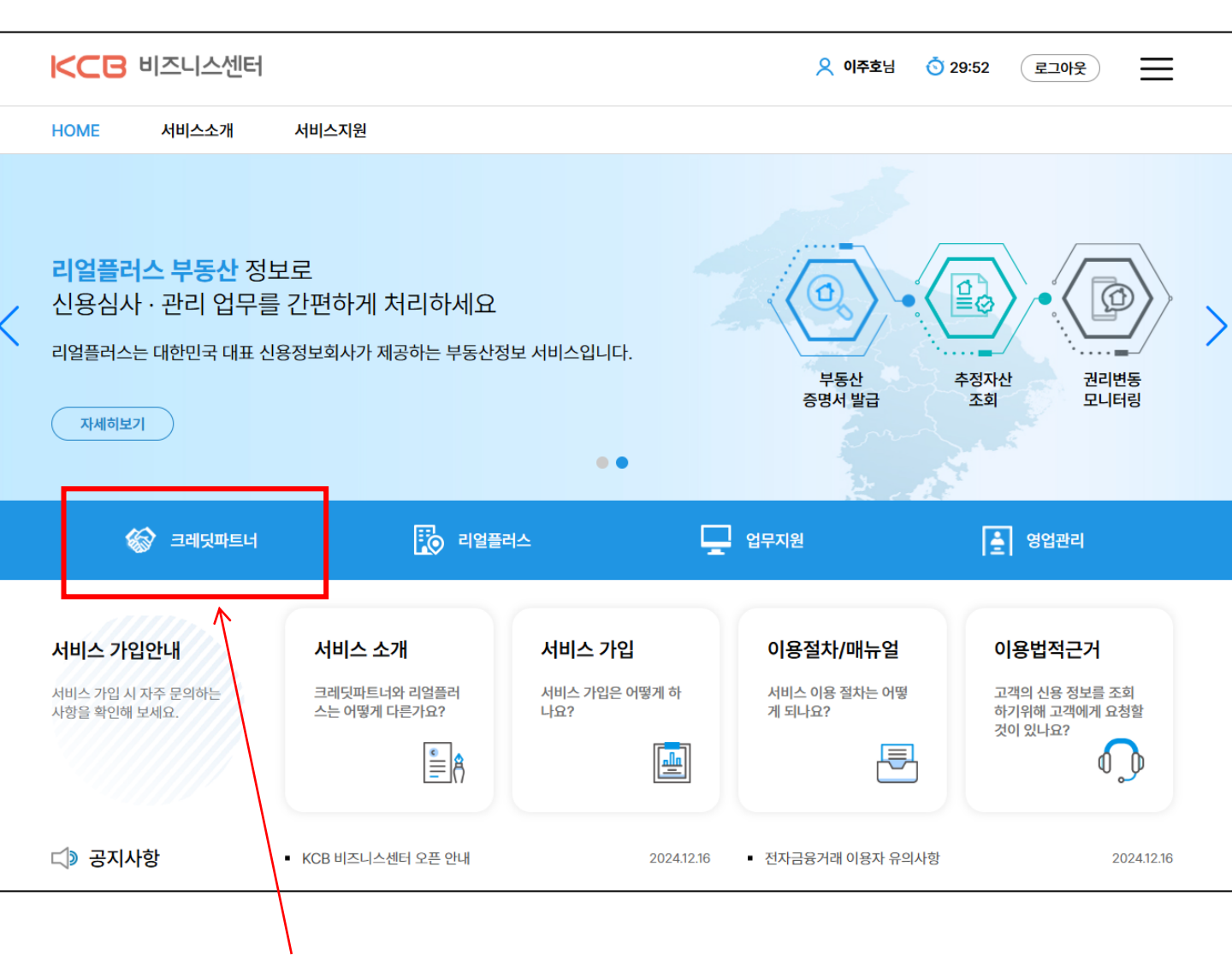

## 본인확인 로그인 후 크레딧파트너를 클릭합니다.

| ICB 크레딧                                               | 민파트너                    | 리얼플러      | 스   업무지원                     |                      |               |               |                |              |                                                   |                                                 |            |                                                | 오 이주           | 호님 📀         | 29:56        | 로그아웃           |          |  |
|-------------------------------------------------------|-------------------------|-----------|------------------------------|----------------------|---------------|---------------|----------------|--------------|---------------------------------------------------|-------------------------------------------------|------------|------------------------------------------------|----------------|--------------|--------------|----------------|----------|--|
| 보고서조회 모                                               | 니터링                     | 1         | 모니티                          | 링                    | 클             | 릭             |                |              |                                                   |                                                 |            |                                                |                |              |              |                |          |  |
| 모니터링 모니터링 조회 · 모니터링에 추가할 대상자는 모니터링 대상자 관리 메뉴를 이용해주세요. |                         |           |                              |                      |               |               |                |              |                                                   |                                                 |            |                                                |                |              |              |                |          |  |
| 모니터링 조회                                               | ◎조죄 (2)모빠터링 주·회·클릭·፡    |           |                              |                      |               |               |                |              |                                                   | 그륿태그 전체                                         |            |                                                |                |              |              |                | ~        |  |
| 안심관리 조회                                               | 관리 조회 기준일자 2024.12.15 급 |           |                              |                      |               |               |                | 등급/평점변동      | (                                                 | <ul> <li>전체</li> </ul>                          | 🔷 상승 🔷 하락  |                                                |                |              |              |                |          |  |
| <b>모니터링 대상자 관리</b><br>모니터링 대상자 목록                     |                         | 등급/평점     | 법범위 전기                       | 전체 🗸 ~ 전체            |               |               |                |              | ·         대출잔액           기타정보         •           |                                                 |            | <ul> <li>전체</li> <li>상승</li> <li>감소</li> </ul> |                |              |              |                |          |  |
| 대량등록 신청                                               |                         | 등록 잔여     | 록 잔여일 💿 전체 🔷 30일 미만 🔷 90일 미만 |                      |               |               |                |              |                                                   |                                                 |            | ● 전체 ○ 보유 ○ 미보유                                |                |              |              |                |          |  |
| 대량등록 신청결과<br>대량등록 신청결과상세                              |                         | 연체종류      | 선민                           | 선택 🗸 💿 전체 🔷 보유 🔷 미보유 |               |               |                |              | 보유                                                |                                                 |            |                                                |                |              | <b></b>      | 건삭제 - 조        | 건추가 +    |  |
|                                                       |                         | 검색조건      | 선민                           | 벽                    | ~             |               |                |              |                                                   |                                                 |            |                                                |                |              |              |                |          |  |
|                                                       |                         |           |                              |                      |               |               |                |              | 신청                                                |                                                 |            |                                                |                |              |              |                |          |  |
|                                                       |                         | 검색결고      | 바(온라인) 검색                    | 백결과(파                | 일)            | <u>(3)</u>    | 시청년            | 귀듵 -         | 누르                                                | 며                                               |            |                                                | 모니터            | 링 현황         | 화면 다운!       | 로드 전치          | 다운로드     |  |
|                                                       |                         | 10줄씩      | ∨ 결과                         | : 건                  |               | ).<br>등       | _ ()<br>록되(    | · _<br>거 있 { | 는 리                                               | _<br>스트                                         | 트를         | 보실                                             | 님 수            | : 있i         | 습니           | 다.             | 단위 (천원)  |  |
|                                                       |                         |           |                              |                      |               | Ŭ.,           | 등급/평           | 점 변동         | 금융<br>연체                                          | 비금                                              |            | 기타<br>연체                                       | 기티             | * • • •      | 대출           | -              |          |  |
|                                                       |                         | 번호 핀      | 관리코드 구분                      | 상호/성명                | KCBI<br>/ 사업자 | D 조호<br>번호 동의 | 의<br>의<br>현재 변 | 동 전월 단       | 한기 징                                              | 기 장기                                            | 기 공공<br>정보 | 공 금융<br>질서<br>년 문란                             | 당좌<br>거래<br>정지 | 휴폐업 전<br>/관보 | 번일대 전<br>비 전 | 보고서<br>조회<br>객 | 그룹<br>태그 |  |
|                                                       |                         |           |                              |                      |               |               |                |              |                                                   |                                                 |            |                                                |                |              |              |                |          |  |
|                                                       | ~ ㅁ니더리에 :               | 초 기하 대사   | 지는 미니티리 에서                   | ח וכוק וד            |               | 췌조네이          |                |              |                                                   |                                                 |            |                                                |                |              |              |                |          |  |
| 포 <u>니디영</u> 포퍼                                       | * 포니디 등에 -              | T/12 418/ | ~~~~~~                       | 시 컨니 메               |               | 에구세요.         |                |              |                                                   |                                                 |            |                                                |                |              |              |                |          |  |
| 검색구분                                                  | <ul><li>온려</li></ul>    | 라인검색      | 🔵 파일검색                       |                      |               |               |                | 그룹태          | 2                                                 | 전체                                              |            |                                                |                |              |              |                |          |  |
| 기준일자                                                  | 2024                    | 4.12.15   | (                            | -                    |               |               |                | 등급/평         | [점변동 ● 전체 · 상승 · 하락                               |                                                 |            |                                                |                |              |              |                |          |  |
| 등급/평점범위                                               | 전체                      |           | ~                            | ~ 전                  | ष             |               | ~              | 대출잔          | 진액 <ul> <li>전체</li> <li>상승</li> <li>감소</li> </ul> |                                                 |            |                                                |                |              |              |                |          |  |
| 등록 잔여일                                                | <ul> <li>전치</li> </ul>  | 4         | 30일 미만                       | 909                  | 할미만           |               |                | 기타정          | 보                                                 | <ul> <li>전체</li> <li>보유</li> <li>미보유</li> </ul> |            |                                                |                |              |              |                |          |  |
| 연체종류                                                  | 선택                      |           | <ul><li>✓</li></ul>          | 전체                   | <u> </u>      | <u></u>       | 미보유            |              |                                                   |                                                 |            |                                                |                |              | 조건삭자         | l 조건:          | 추가 +     |  |
| 검색조건                                                  | 선택                      |           | ~                            |                      |               |               |                |              |                                                   |                                                 |            |                                                |                |              |              |                |          |  |
|                                                       |                         |           |                              |                      |               |               |                | 시청           | 1                                                 |                                                 |            |                                                |                |              |              |                |          |  |
|                                                       |                         |           |                              |                      |               |               |                | 20           |                                                   |                                                 |            |                                                |                |              |              |                |          |  |
| 검색결과(온라인)                                             | 검색결                     | 결과(파일)    |                              |                      |               |               |                |              |                                                   |                                                 |            | 모니티                                            | 링 현황           | 화면           | 다운로드         | 전체 대           | 사운로드     |  |
| 10줄씩 💊                                                | / 결과: 2                 | 건         |                              |                      |               |               |                |              |                                                   |                                                 |            |                                                |                |              |              |                | 단위 (천원)  |  |
|                                                       |                         |           |                              |                      | 등급            | /평점 변동        |                | 금융           | 비금융                                               | ł                                               | 기타         | 7                                              | 비타             |              | 皆            |                |          |  |
| 번호 관리코드                                               | 구분 상호                   | 5/성명      | KCBID<br>/ 사업자번호             | 조회<br>동의             | -trail        |               |                | 연제           | 연제                                                | 공공                                              | 연제금융       | 당좌                                             | 영보<br>휴폐업      | 전일대          |              | 보고서<br>조회      | 그룹<br>태그 |  |
|                                                       |                         |           |                              | ㅈ치                   | 언새            | 년종 선          | 별 단기           | 장기           | 상기                                                | 정보                                              | 실서<br>문란   | 거래<br>정지                                       | /관보            | ы            | 선맥           |                |          |  |
| 1                                                     | 개인 이                    | *원 1      | 37066967413                  | 소외<br>동의<br>조회       | -             | -             | -              |              |                                                   |                                                 |            |                                                |                | 0            | 0            | 조회             | 미설정      |  |
| 2                                                     | 개인 박                    | t*환 1     | 26564313581                  | 소외<br>동의             | -             | -             | -              |              |                                                   |                                                 |            |                                                |                | 0            | 0            | 조회             | 미설정      |  |

## 모니터링 신규 등록

| <⊂₿ 크레딧파트너  | 리얼플러스 업무                          | 지원         |                |      |        | 8                         | 이주호님 ( | <b>Š</b> 29:58 ( | 로그아웃   | ≡    |  |
|-------------|-----------------------------------|------------|----------------|------|--------|---------------------------|--------|------------------|--------|------|--|
| 보고서조회 모니터링  |                                   |            |                |      |        |                           |        |                  |        |      |  |
| 모니터링        | 모니터링 대상자 독                        | 록          |                |      |        |                           |        |                  | 모니터링   | 링 등록 |  |
| 모니터링 조회     | 그룹태그                              | 전체         |                | ~    |        | இப்பு                     | 리리 9   | 드로 3             | 크리     |      |  |
| 안심관리 조회     | 신청일자                              | YYYY.MM.DD | ) ~ YYYY.MM.DD | Ħ    |        | CT-                       |        | эті              |        |      |  |
| 모니터링 대상자 꼭록 | 미렌터리                              | ሮሽ አተዳር ነ  | 모로 크리          | ~    | 등록 잔여일 | <ul> <li>• ব্য</li> </ul> | 30일 미만 | 90일 미만           |        |      |  |
| 내양등록신성      | <b>ㅗ ᅴ 니 ᆼ</b><br><sup>조회동의</sup> | 전체         | 2-             | ~    | 조회목적   | 전체                        |        |                  |        | ~    |  |
| 대량등록 신청결과   | 검색조건                              | 전체         | ~              |      |        |                           |        |                  |        |      |  |
| 내당등독 신성결과상세 |                                   |            |                |      | - +1   |                           |        |                  |        |      |  |
|             |                                   |            |                | 4    | 22     |                           |        |                  |        |      |  |
|             | 10줄씩 🗸                            | 결과: 건      |                |      |        | 삭제                        | 일괄수정   | 화면 다운로!          | 트 전체 다 | 운로드  |  |
|             | 번호 등록                             | 일자 관리종료일   | 관리코드 그룹태그      | 구분 성 | 명/상호 시 | 업자등록번호/생년월일               | KCBID  | 조회동의             | 조회목적   | 수정   |  |
|             |                                   |            |                |      |        |                           |        |                  |        |      |  |
|             |                                   |            |                |      |        |                           |        |                  |        |      |  |
|             | 혜당되는 자료가 존재하지 않습니다.               |            |                |      |        |                           |        |                  |        |      |  |
|             |                                   |            |                |      |        |                           |        |                  |        |      |  |
|             |                                   |            |                |      |        |                           |        |                  |        |      |  |

| 모니터링 등록 |                   |                                                                                           |                          |        |              |  |  |
|---------|-------------------|-------------------------------------------------------------------------------------------|--------------------------|--------|--------------|--|--|
| 등록구분    | • 개인 개인사업자        | ③구분·                                                                                      | 선택                       |        |              |  |  |
| 상호명 *   | 상호명을 입력하세요.       |                                                                                           | 사업                       | 자번호 *  | 사업자등록번호 10자리 |  |  |
| 조회동의 *  | 선택                | ~                                                                                         | 조호                       | 목적 *   | 선택 🗸         |  |  |
| 관리코드    |                   |                                                                                           | 관리종                      | 등료일자 * | YYYY.MM.DD   |  |  |
| 그룹태그 *  | 선택                | ~                                                                                         |                          |        |              |  |  |
| 매칭방식 *  | KCB ID         기타 | 선택                                                                                        | ~                        | )      |              |  |  |
|         |                   | 선택<br>성명+생년월일+성별+출생등록<br>성명+생년월일+성별+주소<br>외국인등록번호<br>성명+생년월일+성별+e-mail<br>성명+생년월일+성별+휴대폰변 | <b>द</b> ग<br><u>गंर</u> | ④모니    | 허링 대상자 정보입력  |  |  |
|         |                   | 등록                                                                                        | 취소                       | ⑤등록 ·  | 클릭           |  |  |

| ICCB 크레딧파트너                       | 리얼플러스   업덕                                                                   | 끄지원                       |              |          |     |         |                                                 | 义 이주호님                     | <b>()</b> 29:56 | 로그아웃 | Ξ        |  |
|-----------------------------------|------------------------------------------------------------------------------|---------------------------|--------------|----------|-----|---------|-------------------------------------------------|----------------------------|-----------------|------|----------|--|
| 보고서조회 모니터링                        |                                                                              | 조회는                       | 모니티          | 터링 조희    | 회에서 | 너 가능    | 합니디                                             | <b>ŀ.</b>                  |                 |      |          |  |
| 모니터링                              | 모니터링 조회 🔹                                                                    | (조회병                      | 방법은          | 앞 페이     | 지 침 | ·고)     |                                                 |                            |                 |      |          |  |
| 모니터링 조회                           | 검색구분                                                                         | • 온라인검색                   | ○ 파일검색       |          |     | 그룹태그    | 전체                                              |                            |                 |      | ~        |  |
| 안심관리 조회                           | 기준일자                                                                         | 2024.12.15                |              |          |     | 등급/평점변동 | <ul> <li>전체</li> <li>상승</li> <li>하락</li> </ul>  |                            |                 |      |          |  |
| <b>모니터링 대상자 관리</b><br>모니터링 대상자 목록 | 등급/평점범위                                                                      | 전체 🗸 ~ 전체 🔨               |              |          |     | 대출잔액    | 감소                                              |                            |                 |      |          |  |
| 대량등록 신청                           | 등록 잔여일                                                                       | <ul> <li>শ্ব্য</li> </ul> | 30일 미만       | 90일 미만   |     | 기타정보    | <ul> <li>전체</li> <li>보유</li> <li>미보유</li> </ul> |                            |                 |      |          |  |
| 대량등록 신청결과                         | 연체종류                                                                         | 선택 🗸 💿 전체 🔿 보유 🔿 미보유      |              |          |     |         |                                                 | 조건삭제 - 조건추가 +              |                 |      |          |  |
| 대량등록 신정결과상세                       | 검색조건                                                                         | 선택                        | <u>थ</u> ण 🗸 |          |     |         |                                                 |                            |                 |      |          |  |
|                                   | 생<br>검색결과(온라인) 검색결과(파일) 신청버튼 누르면 모니터링 현황 화면다운로 책 다운로로<br>지시 드로 수으로 보실 수 있습니다 |                           |              |          |     |         |                                                 |                            |                 |      |          |  |
|                                   |                                                                              |                           | -16          | 016      |     |         |                                                 |                            | •               |      | 단위 (천원)  |  |
|                                   | 번호 관리코드 구                                                                    | 는 상호/성명 KCI               | KCBID 조회     | 등급/평점 변동 | 연체  | 연체      | 연체 금융                                           | 정보                         | 대출              | 보고서  | 그룹<br>태그 |  |
|                                   |                                                                              |                           | / ^/ 비사인오 중위 | 현재 변동 전월 | 단기  | 장기 장기   | 공공 급융<br>정보 문란                                  | 8퍼 휴폐업<br>거래 /관보<br>정지 /관보 | 전일대 잔액<br>비     | 포퍼   | 테그       |  |
|                                   |                                                                              |                           |              |          |     |         |                                                 |                            |                 |      |          |  |